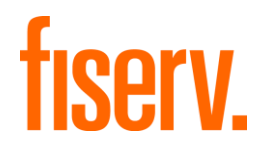

## Client360

### Deposit Solutions Special Processing Guide

November 2024

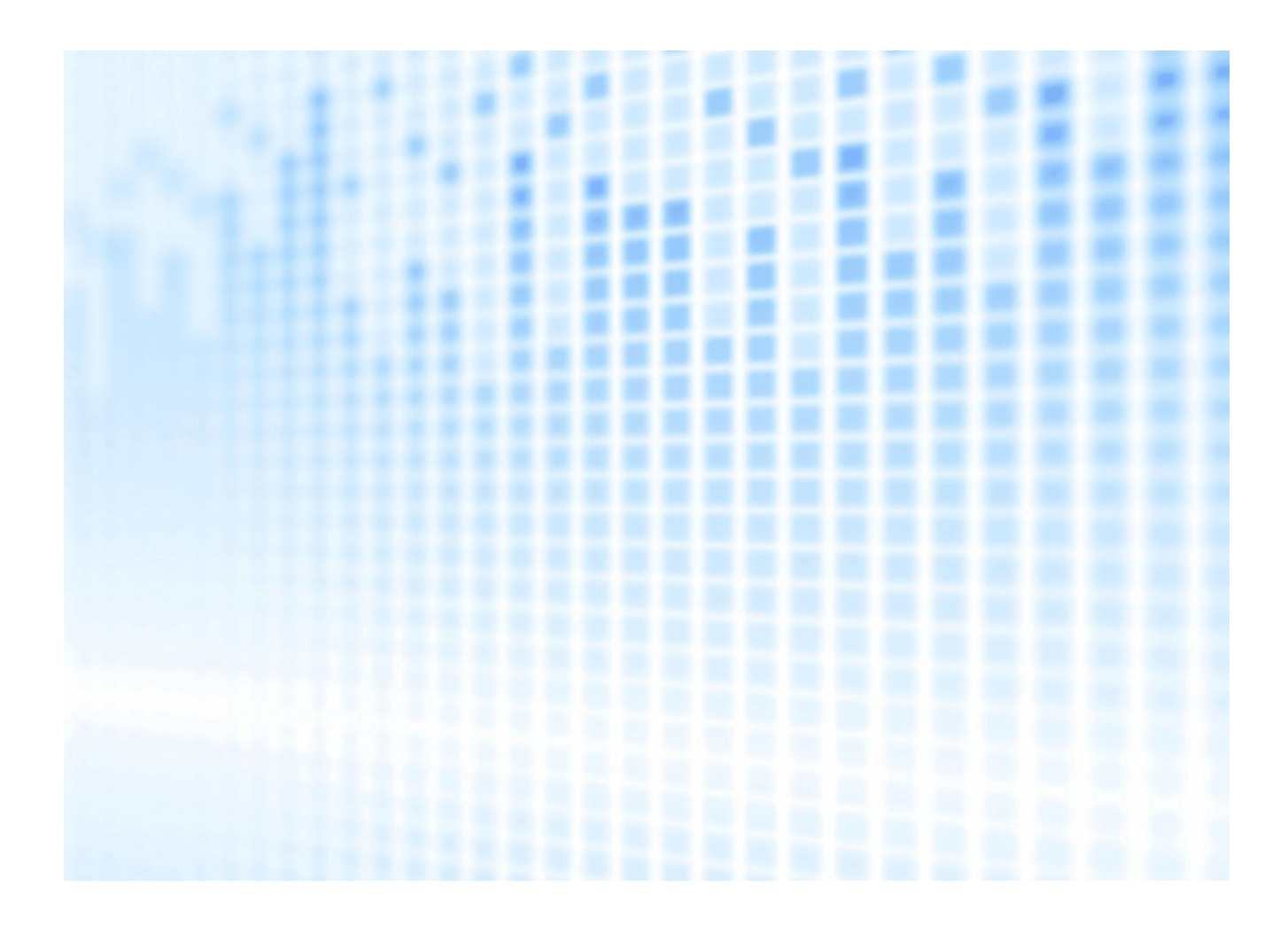

© 2024 Fiserv, Inc. or its affiliates. All rights reserved. This work is confidential and its use is strictly limited. Use is permitted only in accordance with the terms of the agreement under which it was furnished. Any other use, duplication, or dissemination without the prior written consent of Fiserv, Inc. or its affiliates is strictly prohibited. The information contained herein is subject to change without notice. Except as specified by the agreement under which the materials are furnished, Fiserv, Inc. and its affiliates do not accept any liabilities with respect to the information contained herein and are not responsible for any direct, indirect, special, consequential or exemplary damages resulting from the use of this information. No warranties, either expressed or implied, are granted or extended by this document.

#### http://www.fiserv.com

Fiserv is a registered trademark of Fiserv, Inc.

Other brands and their products are trademarks or registered trademarks of their respective holders and should be noted as such.

This document has been created by Fiserv and is classified Fiserv Confidential and is restricted for use by Fiserv clients and not to be forwarded or transferred without the approval of Fiserv.

# Contents

| Introduction                                         | . 1 |
|------------------------------------------------------|-----|
| Overview                                             | . 2 |
| How to submit a Research / Adjustment request        | 3   |
| How to submit a Return Item request                  | . 5 |
| Document Updates                                     | . 8 |
| About the Deposit Solutions Special Processing Guide | . 9 |

### Introduction

Client360 provides intuitive navigation through a simplified user interface and artificial intelligence (AI) boosted search features. With each inquiry, Client360 gets smarter and moves the client and the supporting service associate more quickly to resolution. Product-specific service menus provide a clearer path to inquiry creation and reduce the number of requests for clarification and supporting documentation.

#### **Client360 Features**

- An easy-to-use interface with intuitive navigation and options for quick answers.
- Access to how-to videos for select products.
- Contact information for the Fiserv relationship management team on the home page.
- An interactive Chabot for fast support.
- Al-boosted search results based on client unique products and specific queries.
- Searchable Technical Documentation, Knowledge Articles, and more.

### **Overview**

This Deposit Solutions Special Processing Guide provides information for Fiserv clients who utilize Deposit Solutions Special Processing for IP Research / Adjustment requests and to submit a request for Outgoing Return Services.

This Guide complements the Client360 User Guide. Please consult the User Guide for basic Portal usage, such as signing in, searching Knowledge, and managing Inquiries.

#### **Deposit Solutions Special Processing**

Many clients initiate special processing when opening inquiries for key Deposit Solutions products as described below.

#### **Research and Adjustments**

Research and adjustment requests are initiated with New Inquiry selection options below:

- Product: Deposit Returns, or Fiserv Clearing Network, or Inclearings Deposits
- Inquiry Type: IP Research / Adjustment
- Category: FRAS Automation

#### **Return Items**

Return Item requests are initiated with New Inquiry selection options below:

- Product: Outgoing Return Services
- Inquiry Type: Service
- Category: Submit Return Item Form

How to submit a Research / Adjustment request

1. From the Inquiries page, select **New Inquiry.** 

| Client360           | Fiserv 🗸      | Inquiries    | Client360 Help   |    |                   | Begin searching      | Q                                       |
|---------------------|---------------|--------------|------------------|----|-------------------|----------------------|-----------------------------------------|
| Home > Inquiries    |               |              |                  |    |                   |                      |                                         |
| Inquiries           |               |              |                  |    |                   |                      | New Inquiry                             |
| MY INQUIRIES        | ALL INQUIRIES | MY WATCHLIS  | T                |    |                   |                      |                                         |
| Reporting Category: | All ~         |              |                  |    | Save Filter       | Reset to Default S   | aved filter: Descending order $ 	imes $ |
| 0<br>PENDING ACTIC  | DN PENDING    | )<br>G CLOSE | <b>O</b><br>OPEN | UP | <b>1</b><br>DATED | 6<br>RECENTLY CLOSED | 17<br>TOTAL                             |

2. Select or complete the form fields described below and select Next.

| CLIENT NAME *<br>Fiserv      | ~ | PRODUCT *<br>Fiserv Clearing Network | INQUIRY TYPE *<br>IP Research / Adjustment request |
|------------------------------|---|--------------------------------------|----------------------------------------------------|
| INQUIRY URGENCY *<br>4 - Low | ~ | Deposit Returns                      |                                                    |
|                              |   | Fiserv Clearing Network              |                                                    |

- Product: Deposit Returns, or Fiserv Clearing Network, or Inclearings Deposits
- Inquiry Type: IP Research / Adjustment request
- Inquiry Urgency: 4 Low
   Note: Inquiry Urgency does not impact handling time for the Research / Adjustment request.
- Short Description: Provide a brief description of the research or adjustment request.
- 3. Category Selection options FRAS Automation are pre-selected. Select Next.

| CLIENT NAME * Y<br>Fiserv    | PRODUCT *<br>Fiserv Clearing Network      |
|------------------------------|-------------------------------------------|
| INQUIRY URGENCY *<br>4 - Low | SHORT DESCRIPTION *<br>Adjustment Request |
| ategory                      |                                           |
| FRAS Automation •            | FRAS Automation                           |
|                              | FRAS Automation                           |
|                              | FRAS Automation                           |

4. Select or complete the Additional Information fields with information needed to fulfill the research / adjustment request and select **Create Inquiry**.

| Type *                                                                    | ~         | Nature of Request *       | REPORTING SOURCE              |
|---------------------------------------------------------------------------|-----------|---------------------------|-------------------------------|
| Transaction Date *                                                        | <b>Po</b> | Dollar Amount *           | Check Number *                |
| Primary Item Seq Numb                                                     | er *      | Secondary Item Seq Number | REQUEST FOR *<br>None         |
| rush request<br>None                                                      | ~         | Account Number *          | WILLINGNESS TO BE CONTACTED * |
| Inquiry Details *                                                         |           |                           |                               |
| Inquiry Details *                                                         |           |                           |                               |
| Inquiry Details * 200 characters left Sensitive Comme                     | ent       |                           |                               |
| Inquiry Details * 000 characters left Sensitive Comme 000 characters left | ent       |                           |                               |

5. The information is transferred to FRAS and the inquiry automatically closes. Resolution Notes include the new, corresponding FRAS Reference Number and a contact number where questions about the adjustment/research request are to be directed (1-800-998-3478).

FRAS will send email notification to to acknowledge the adjustment/research request has been received, when to expect processing to complete, the corresponding reference number and a phone number to call with questions about the adjustment/research request.

6. After the adjustment/resesarch request has completed, FRAS will send email notification of completion, related documentation (encrypted), and expected settlement date.

**Note**: If you do not receive email notification from FRAS, check email spam/trash folders and/or engage the local network administration team to investigate if FRAS email notification has been restrained within a firewall or other security control system.

### How to submit a Return Item request

- Download the <u>Return Item Request form</u>.
   Note: the form can be located in the <u>Client360 Help</u> section named References > User Guides.
- 2. Complete and save the Return Item Request form.

| Returns Item R                     | Returns Item Request Form |                          |                                      |                                           |                   |  |
|------------------------------------|---------------------------|--------------------------|--------------------------------------|-------------------------------------------|-------------------|--|
|                                    |                           |                          |                                      |                                           |                   |  |
| Financial Institution Number:      |                           |                          |                                      |                                           |                   |  |
| Institution Name (with City and    | i State):                 |                          |                                      |                                           |                   |  |
| Date:                              |                           |                          |                                      |                                           |                   |  |
| Time:                              |                           |                          |                                      |                                           |                   |  |
| Authorized By:                     |                           |                          |                                      |                                           |                   |  |
| Additional Returns: Complete       | the information           | below to add or de       | lete an item (within 28 days of cur  | rent day's processin                      | g)                |  |
| ACCOUNT NUMBER                     | CHECK #                   | AMOUNT                   | SEQUENCE NUMBER                      | POSTING DATE                              | RETURN REASON     |  |
|                                    |                           |                          |                                      |                                           | Select Value      |  |
|                                    |                           |                          |                                      |                                           | Select Value      |  |
|                                    |                           |                          |                                      |                                           | Select Value      |  |
|                                    |                           |                          |                                      |                                           | Select Value      |  |
|                                    |                           |                          |                                      |                                           | Select Value      |  |
|                                    |                           |                          | _                                    |                                           | Select Value      |  |
|                                    | _                         |                          |                                      |                                           | Select Value      |  |
|                                    |                           |                          |                                      |                                           | Select Value      |  |
|                                    |                           |                          |                                      |                                           |                   |  |
| Reason Changes: comp               | lete the informa          | tion below to chan       | ge a reason code                     |                                           |                   |  |
| ACCOUNT NUMBER                     | CHECK #                   | AMOUNT                   | SEQUENCE NUMBER                      | POSTING DATE                              | NEW RETURN REASON |  |
|                                    |                           |                          |                                      |                                           | Select Value      |  |
|                                    |                           |                          |                                      |                                           | Select Value      |  |
|                                    |                           |                          |                                      |                                           | Select Value      |  |
|                                    | _                         |                          |                                      |                                           | Select Value      |  |
|                                    |                           |                          |                                      |                                           | Select Value      |  |
|                                    |                           |                          |                                      |                                           | Select Value      |  |
|                                    |                           |                          |                                      |                                           | Select Value      |  |
|                                    |                           |                          |                                      |                                           | Select value      |  |
| Note: This does not guarantee that | at items can be pa        | id or changed.           |                                      |                                           |                   |  |
| FRB RETURN CODES:                  |                           |                          |                                      |                                           |                   |  |
| A - NSF - Not Sufficient Funds     | I - Endorsement Mit       | ssing                    | Q - Not Authorized                   | Y - Duplicate Presentme                   | nt                |  |
| B - UCF - Uncollected Funds Hold   | J - Endorsement Im        | egular                   | R - Branch/Account Sold (Wrong Bank) | Z - Forgery                               | uting Ma          |  |
| D - Closed Account                 | L - Signature(s) Mis      | ular                     | T - Item Cannot be Represented       | 6 - Repred/Ineligible Ro<br>00 - Pay Item | uting NO.         |  |
| E - UTLA Unable to Locate Account  | M - Non-Cash Item         | (Non-Negotiable)         | U - Unusable Item                    |                                           |                   |  |
| G - Stale Dated                    | O - Unable to Proce       | ss (e.g. Mutilated Item) | W - Cannot Determine Amount          |                                           |                   |  |
| H - Post Dated                     | P - Items Exceeds D       | ollar Limit              | X - Refer to image                   |                                           |                   |  |
| PAGE 1 OF 1                        |                           |                          |                                      |                                           |                   |  |

3. From the Inquiries page, select New Inquiry.

| Client360        | Fiserv 🗸      | Inquiries            | Client360 Help   |                     |         | Begin searching      | ٩                            |
|------------------|---------------|----------------------|------------------|---------------------|---------|----------------------|------------------------------|
| Home > Inquiries |               |                      |                  |                     |         |                      | New Inquiry                  |
| MY INQUIRIES     | ALL INQUIRIES | MY WATCHLIS          | r                | Save Fi             | lter Re | eset to Default Save | d filter: Descending order V |
| PENDING ACT      | ION PENDIN    | <b>0</b><br>IG CLOSE | <b>O</b><br>OPEN | <b>1</b><br>UPDATED |         | 6<br>RECENTLY CLOSED | 17<br>TOTAL                  |

4. Select or complete the form fields described below and select **Next**.

| CLIENT NAME *<br>Fiserv Inc (Demo Client) | Outgo         | ICT * INQUIRY TYPE * Service                                                 |
|-------------------------------------------|---------------|------------------------------------------------------------------------------|
| INQUIRY URGENCY *<br>4 - Low              | shor<br>Retur | r Description *<br>'n Request                                                |
| itegory                                   |               |                                                                              |
| Outgoing Return Services                  |               | Submit Return Item Form                                                      |
| Service Assistance                        | 0             | <ul> <li>Submit Return Item Form</li> <li>Submit Return Item Form</li> </ul> |
| Submit Return Item Form                   | •             |                                                                              |

- Product: Outgoing Return Services
- Inquiry Type: Service
- Inquiry Urgency: 4 Low
   Note: Inquiry Urgency does not impact handling time, for the Return request.
- Short Description: Provide a brief description of the return request.
- Category Selection options: Submit Return Item Form.

5. Complete the **Inquiry Details** field, select **Add Attachment** and attach the completed Return Item Request form completed in Step 2. Select **Create Inquiry**.

| Fiserv                                  |     | PRODUCT *<br>Outgoing Return Services      | INQUIRY TYPE *<br>Service               |   |
|-----------------------------------------|-----|--------------------------------------------|-----------------------------------------|---|
| CATEGORY 1 *<br>Submit Return Item Form |     | CATEGORY 2 *<br>Submit Return Item Form    | CATEGORY 3 *<br>Submit Return Item Form | ~ |
| INQUIRY URGENCY *<br>4 - Low            | ~   | SHORT DESCRIPTION *<br>Return Item Request |                                         |   |
| Inquiry Details                         |     |                                            |                                         |   |
| INQUIRY DETAILS *                       | had |                                            |                                         |   |
| 965 characters left                     |     |                                            | <br>                                    |   |
|                                         |     |                                            |                                         |   |
|                                         |     |                                            |                                         |   |
| Sensitive Comment                       |     |                                            |                                         |   |
| Sensitive Comment                       |     |                                            |                                         |   |
| Sensitive Comment                       |     |                                            |                                         |   |
| Sensitive Comment                       |     |                                            |                                         |   |
| Sensitive Comment                       |     |                                            | Add Attachment                          |   |

The return item form will be reviewed and processed by the appropriate service team.

## **Document Updates**

| Date      | Version | Change                                  |
|-----------|---------|-----------------------------------------|
| 5/6/2022  | 1.0     | Initial publication of the guide.       |
| 11/1/2024 | 2.0     | Document updated to reflect UI changes. |

## About the Deposit Solutions Special Processing Guide

**Documentation Version 2.0**